## .NET CORE AZURE UBUNTU VM DEPLOY GUIDE

#### PETRO KOLOSOV

ABSTRACT. Simple and easy way to deploy your .NET Core web application to the Azure Ubuntu-based virtual machine.

## Contents

| 1. Virtual machine creation                         | 1  |
|-----------------------------------------------------|----|
| 2. Connect to VM via SSH                            | 2  |
| 3. Install .NET SDK and Runtime to the Ubuntu 20.04 | 3  |
| 4. Copy build files to the VM via SSH               | 8  |
| 5. Configure Ubuntu service                         | 11 |
| 6. Install and configure Nginx server               | 12 |
| 7. Configure domain name and SSL                    | 15 |
| 7.1. Buy and configure domain name using Cloudflare | 15 |
| 7.2. Configure nginx for the Domain name            | 17 |
| 7.3. Configure the HTTPS using LetsEncrypt Certbot  | 19 |
| 8. Conclusions                                      | 22 |
| References                                          | 22 |

#### 1. VIRTUAL MACHINE CREATION

Firstly, it is necessary to create a virtual machine (unexpectedly) where deployment to be hosted on. In this guide is considered free virtual machine of type Standard B1ms (1 vcpu, 2 GiB memory) with Ubuntu 20.04 operating system. Definitely it won't be considered step by step creation in this document, however required VM parameter are as follows:

- Size: Standard B1ms (1 vcpu, 2 GiB memory)
- OS: Ubuntu Server 20.04 LTS Gen2
- Availability options: No infrastructure required
- Authentication type: SSH public key

Date: October 31, 2022.

<sup>2010</sup> Mathematics Subject Classification. 26E70, 05A30.

 $Key\ words\ and\ phrases.$  Azure, DevOps, Virtual machine, Deploy, Nginx, SSH, CI/CD, Azure pipelines, Github actions .

- SSH public key source: Use existing public key (create it before you created VM)
- Public inbound ports: HTTP(80), HTTPS(443), SSH(22)
- OS disk type: Standard SSD
- Encryption type: Default
- Public IP: Basic SKU, Static (be sure to create static IP)
- Select inbound ports: HTTP(80), HTTPS(443), SSH(22)
- Boot diagnostics: Disabled

Chosen parameters of the virtual machine are collected in order to minimize vm's cost. If you are not sure, refer to the screenshots via the reference [Kol22c].

## 2. Connect to VM VIA SSH

In order to configure virtual machine manually (as this guide tends to describe), we have to connect to it via SSH using the specified RSA private and public key-pair. It is assumed that programmer uses WSL2 under Windows 10 in order to work with VM via the SSH. By default, SSH keys are stored under the path c/Users/username/.ssh. Assume that RSA key-pair is stored there and have the names id\_rsa and id\_rsa.pub for private and public keys respectively. In order to interact the VM via SSH it is necessary to copy RSA keypair to the WSL username/.ssh folder, we use the commands under WSL

- cp /mnt/c/Users/pkolosov/.ssh/id\_rsa /.ssh/
- cp /mnt/c/Users/pkolosov/.ssh/id\_rsa.pub /.ssh/

Then connection is available now using the command

• ssh -i /.ssh/id\_rsa razumovsky\_r@MachineStaticIP

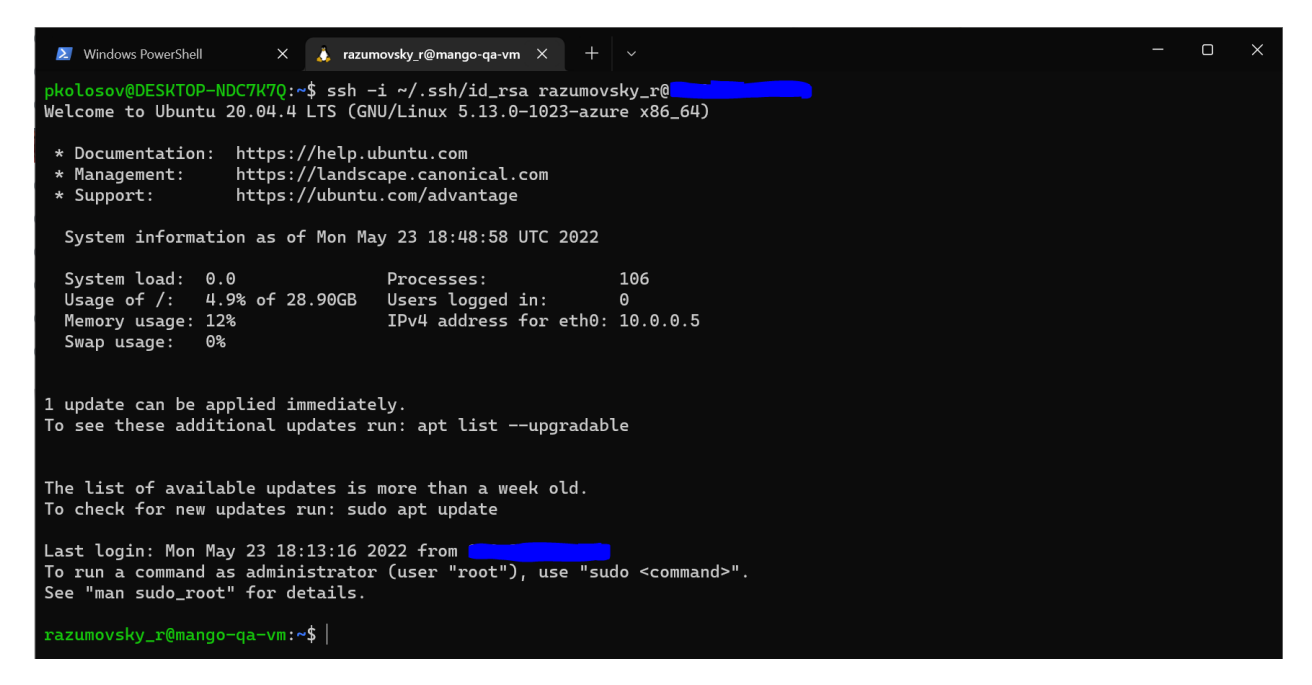

Figure 1. SSH connected successfully.

Therefore, the SSH connection between WSL2 under Windows 10 is established so that we are able to configure our virtual machine as per our needs.

### 3. INSTALL .NET SDK AND RUNTIME TO THE UBUNTU 20.04

Next, we should install the .NET SDK (unexpectedly again) in order to run our application. Proceeding, we refer to the Microsoft documentation article named Install the .NET SDK or the .NET Runtime on Ubuntu [Cor22], precisely the version is 20.04. As per documentation, consider the following commands to install .NET 6.0 SDK to your Ubuntu VM

# ∞ 20.04

Installing with APT can be done with a few commands. Before you install .NET, run the following commands to add the Microsoft package signing key to your list of trusted keys and add the package repository.

Open a terminal and run the following commands:

| Bash                                                                                                    | 🔁 Сору     |
|----------------------------------------------------------------------------------------------------|------------|
| wget https://packages.microsoft.com/config/ubuntu/20.04/packages-microsoft-prod.deb -O packa<br>sudo dpkg -i packages-microsoft-prod.deb<br>rm packages-microsoft-prod.deb | ges-micros |

# Install the SDK

The .NET SDK allows you to develop apps with .NET. If you install the .NET SDK, you don't need to install the corresponding runtime. To install the .NET SDK, run the following commands:

Bash
sudo apt-get update; \
sudo apt-get install -y apt-transport-https && \
sudo apt-get update && \
sudo apt-get install -y dotnet-sdk-6.0

#### (i) Important

If you receive an error message similar to **Unable to locate package dotnet-sdk-6.0**, see the APT troubleshooting section.

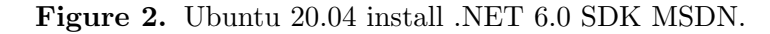

Prepare your virtual machine applying the commands

- wget https://packages.microsoft.com/config/ubuntu/20.04/packages-microsoft-prod.de
   -0 packages-microsoft-prod.deb
- sudo dpkg -i packages-microsoft-prod.deb
- rm packages-microsoft-prod.deb

The terminal output is as follows

Copy

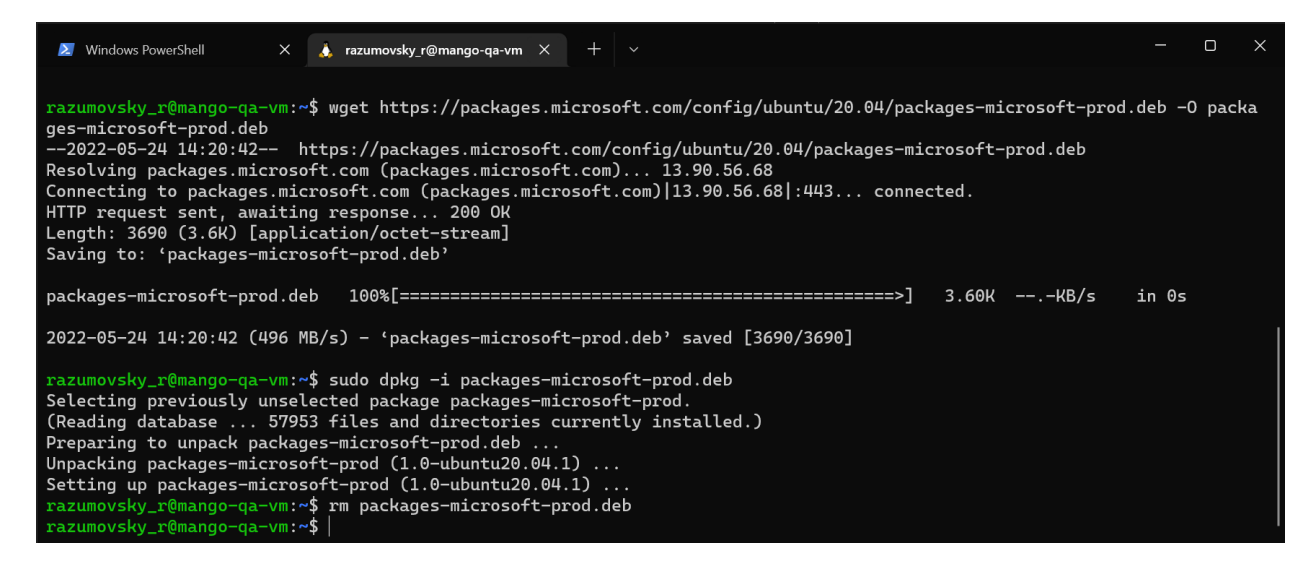

Figure 3. Virtual machine preparation..

Apply the following commands in order to install the SDK

- sudo apt-get update
- sudo apt-get install -y apt-transport-https
- sudo apt-get update
- sudo apt-get install -y dotnet-sdk-6.0

The terminal output after .NET 6.0 SDK installation is as follows

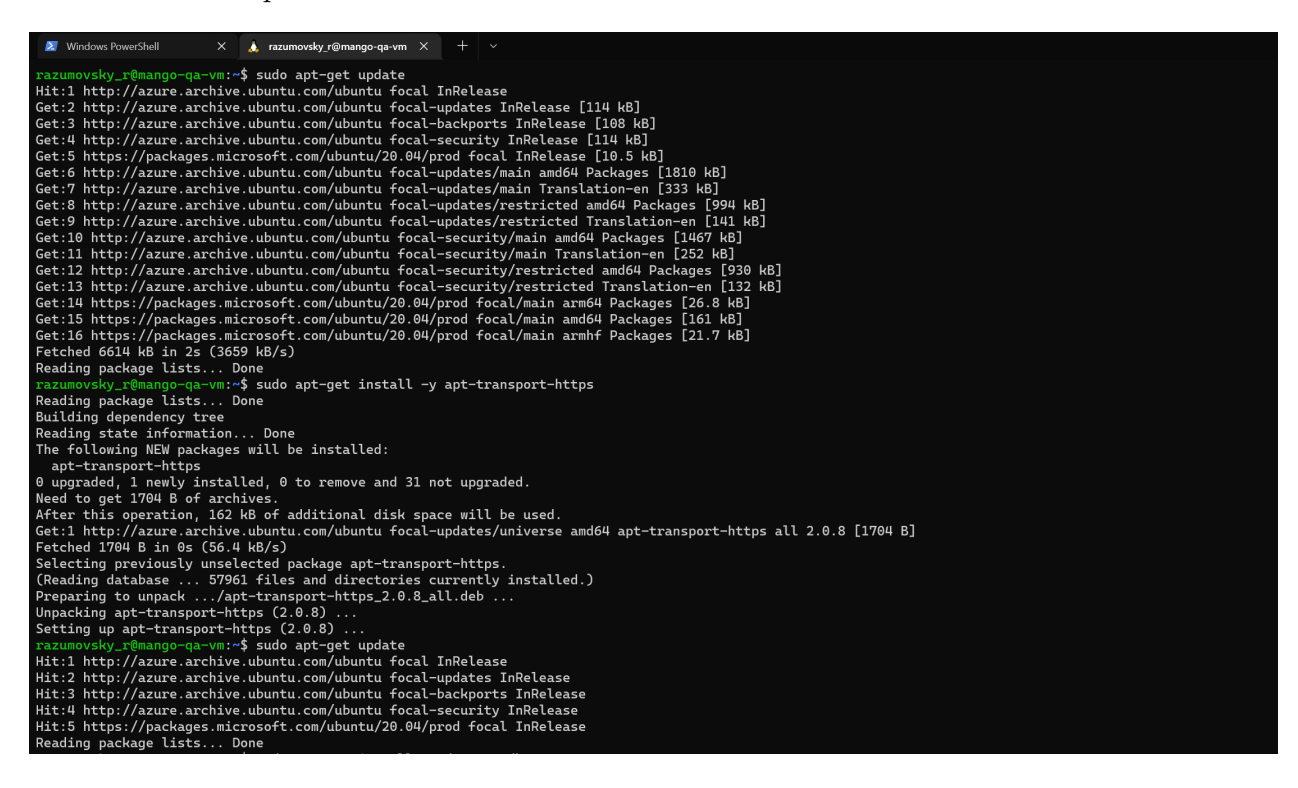

Figure 4. Ubuntu 20.04 install .NET 6.0 SDK terminal output.

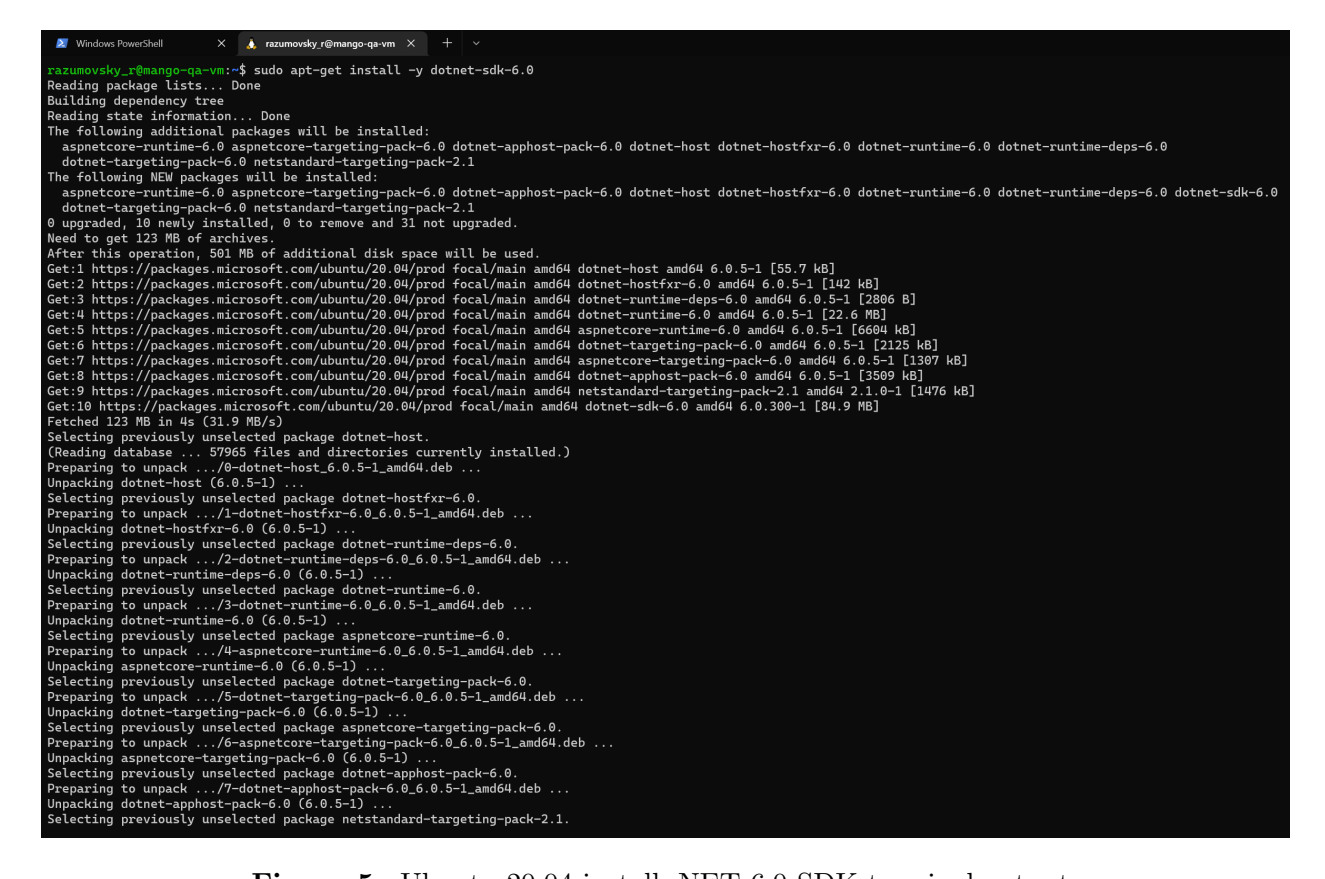

Figure 5. Ubuntu 20.04 install .NET 6.0 SDK terminal output.

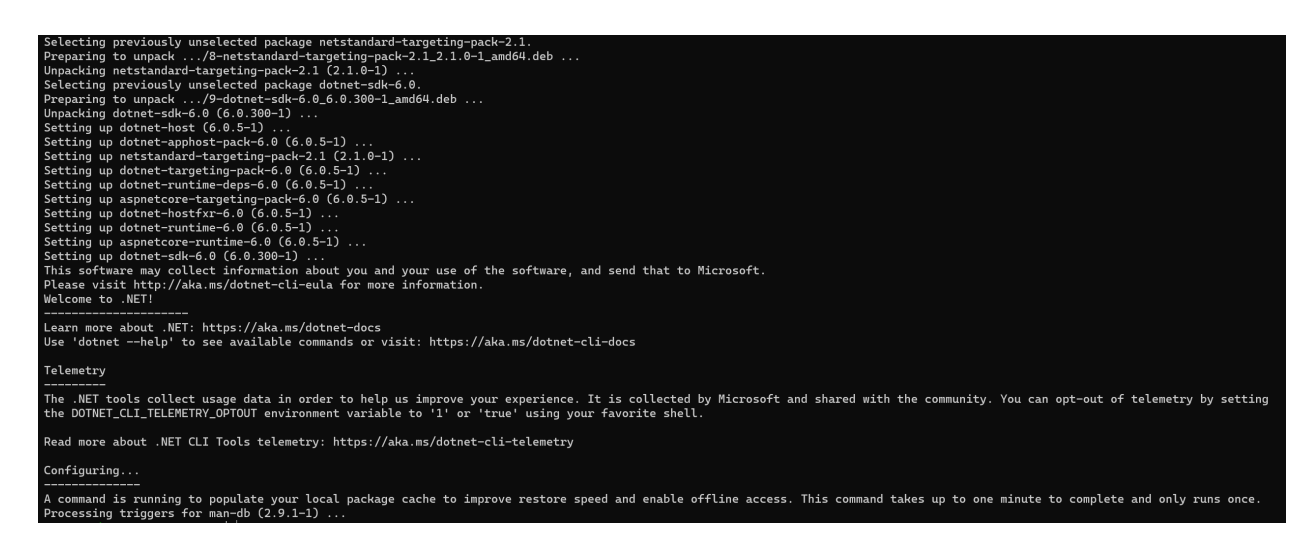

Figure 6. Ubuntu 20.04 install .NET 6.0 SDK terminal output.

In order to install the .NET Runtime we refer again to the Microsoft documentation, that

# Install the runtime

The ASP.NET Core Runtime allows you to run apps that were made with .NET that didn't provide the runtime. The following commands install the ASP.NET Core Runtime, which is the most compatible runtime for .NET. In your terminal, run the following commands:

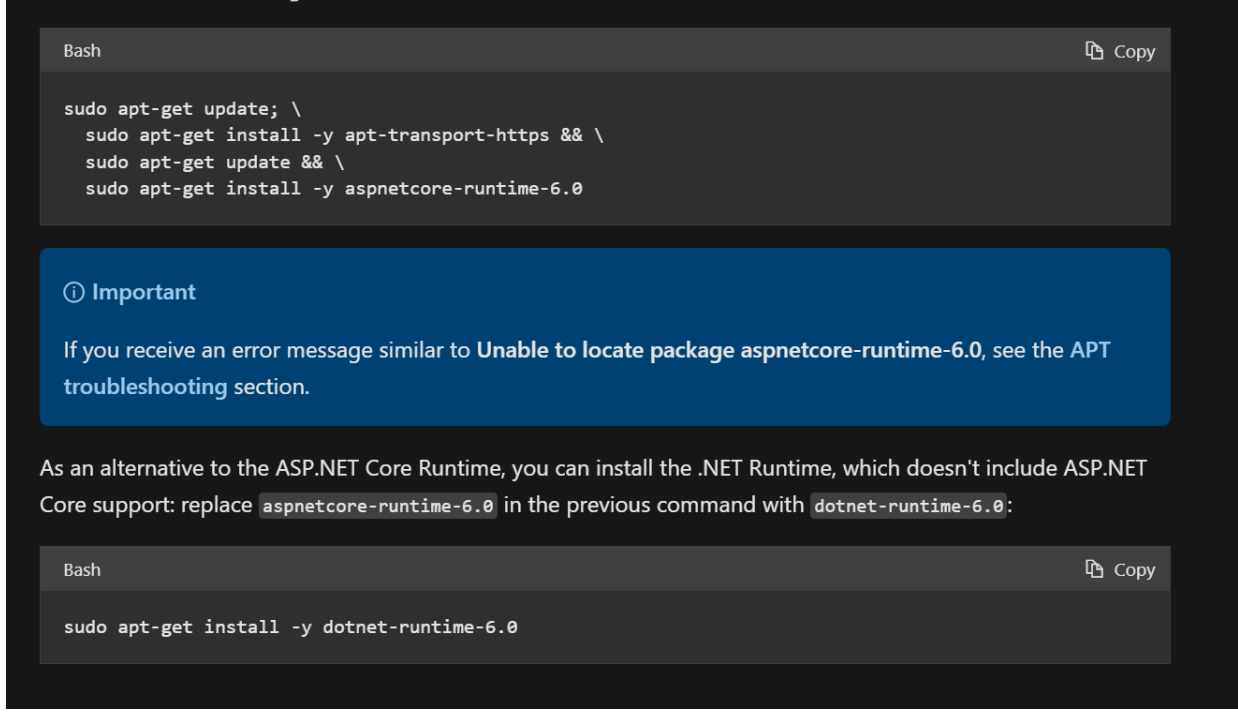

Figure 7. Install the .NET SDK or the .NET Runtime on Ubuntu MSDN.

We install .NET runtime using the commands

- sudo apt-get update
- sudo apt-get install -y apt-transport-https
- sudo apt-get update
- sudo apt-get install -y aspnetcore-runtime-6.0

Terminal output as follows

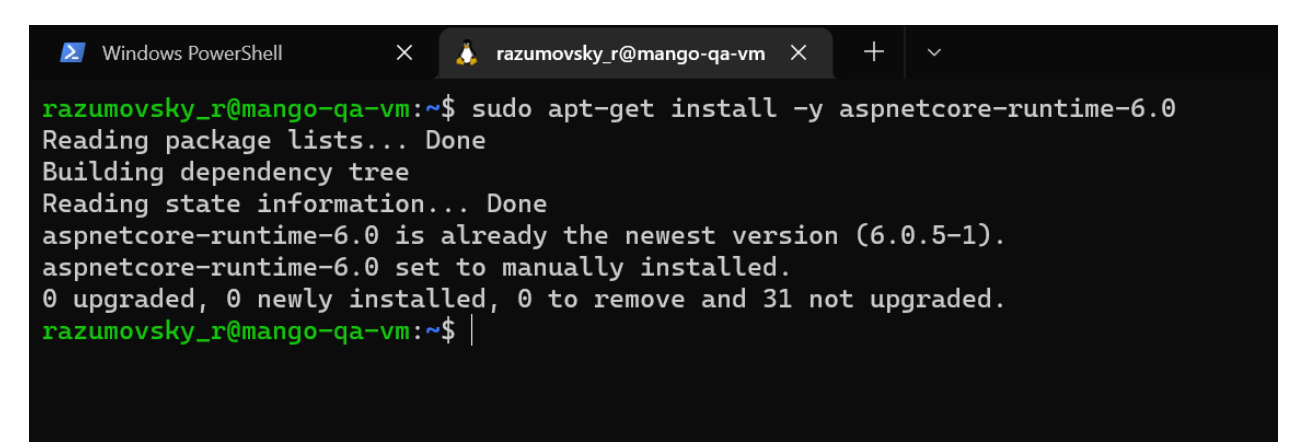

Figure 8. Ubuntu 20.04 install .NET 6.0 Runtime terminal output.

Therefore, the .NET SDK and Runtime are installed so that we are able to run specified .NET app on behalf of our Ubuntu virtual machine.

#### 4. Copy build files to the VM via SSH

Now we have to build our .NET Core Web Application to the specified folder, say /mango-linux-build/src. Note that it is much better to build it on behalf of Windows 10 main machine, not WSL 2.0 one. We use the following commands to build .NET Core Web App with Release configuration

- cd E:/RiderProjects/MangoMessengerAPI/MangoAPI.Presentation
- dotnet publish "MangoAPI.Presentation.csproj" -r linux-x64
  - -o /mango-linux-build/src

Terminal output is as follows

Figure 9. Publish .NET Web app terminal output.

Let's create the folder mango-backend where build files to be stored. Do not forget to connect to your Azure VM via SSH. Do not also forget to assign read-write privileges to the folder, using the commands

- sudo mkdir /mango-backend
- sudo chmod a+rwx /mango-backend

Terminal output:

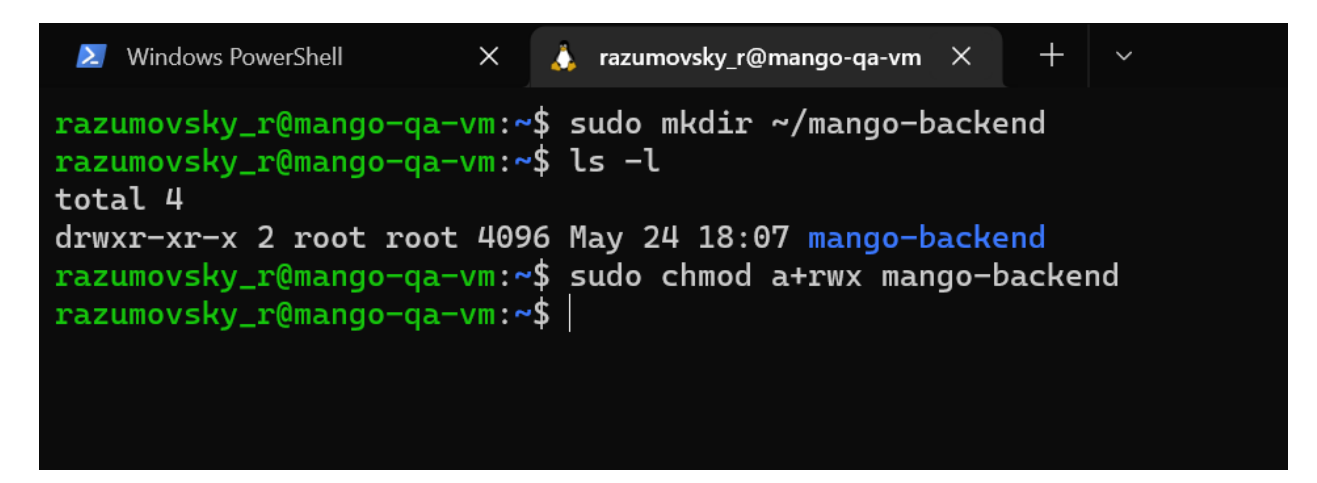

Figure 10. Create folder at remote VM.

As next step consider to copy build files to the remote folder on your Azure VM so that we execute our program after. We copy the build files on behalf of WSL2 this time. In order to copy the build files we use following commands

- cd /mnt/e/mango-linux-build
- scp -r -i /.ssh/id\_rsa ./src/\* razumovsky\_r@VM\_IP\_ADDRESS:/home/razumovsky\_r/mango-backend

where id\_rsa is the private key. Terminal output:

| 🗼 razumovsky_t@mango-ga-vm: X 📓 Windows PowerShell X 🗼 pkolosov@DESKTOP-NDC7K7 X + -                                                             |      |                 | - o × |
|----------------------------------------------------------------------------------------------------|------|-----------------|-------|
| pkolosov@DESKTOP-NDC7K70:~\$ cd /mnt/e/mango-linux-build                                                                                         |      |                 |       |
| pkolosov@DESKTOP-NDC7K70:/mnt/e/mango-linux-build\$ scp -r -i ~/.ssh/id_rsa ./src/* razumovsky_r@20.185.240.255:/home/razumovsky_r/mango-backend |      |                 |       |
| AutoMapper.Extensions.Microsoft.DependencyInjection.dll                                                                                          | 100% | 13KB 42.3KB/s   | 00:00 |
| AutoMapper.dll                                                                                                    | 100% | 248KB 401.9KB/s | 00:00 |
| Azure. Core. dll                                                                                                    | 100% | 245KB 863.3KB/s | 00:00 |
| Azure.Storage.Blobs.dll                                                                                                    | 100% | 1035KB 2.2MB/s  | 00:00 |
| Azure.Storage.Common.dll                                                                                                    | 100% | 85KB 520.2KB/s  | 00:00 |
| FluentValidation.DependencvInjectionExtensions.dll                                                                                               | 100% | 16KB 102.0KB/s  | 00:00 |
| FluentValidation.dll                                                                                                    | 100% | 433KB 1.1MB/s   | 00:00 |
| Humanizer.dll                                                                                                    | 100% | 334KB 1.5MB/s   | 00:00 |
| MangoAPI.Application.dll                                                                                                    | 100% | 24KB 138.7KB/s  | 00:00 |
| MangoAPI.Application.pdb                                                                                                    | 100% | 19KB 120.5KB/s  | 00:00 |
| MangoAPI.BusinessLogic.dll                                                                                                    | 100% | 274KB 1.1MB/s   | 00:00 |
| MangoAPI,BusinessLogic.pdb                                                                                                    | 100% | 72KB 308.0KB/s  | 00:00 |
| MangoAPI.DataAccess.dll                                                                                                    | 100% | 197KB 1.1MB/s   | 00:00 |
| MangoAPI.DataAccess.pdb                                                                                                    | 100% | 26KB 157.6KB/s  | 00:00 |
| MangoAPI.Domain.dll                                                                                                    | 100% | 29KB 166.9KB/s  | 00:00 |
| MangoAPI.Domain.pdb                                                                                                    | 100% | 17KB 109.0KB/s  | 00:00 |
| MangoAPI.Presentation                                                                                                    | 100% | 139KB 734.3KB/s | 00:00 |
| MangoAPI.Presentation.deps.ison                                                                                                    | 100% | 199KB 1.1MB/s   | 00:00 |
| MangoAPI.Presentation.dll                                                                                                    | 100% | 89KB 504.0KB/s  | 00:00 |
| MangoAPI.Presentation.pdb                                                                                                    | 100% | 40KB 202.7KB/s  | 00:00 |
| MangoAPI.Presentation.runtimeconfig.json                                                                                                    | 100% | 424 2.0KB/s     | 00:00 |
| MediatR.Contracts.dll                                                                                                    | 100% | 6656 41.3KB/s   | 00:00 |
| MediatR.Extensions.Microsoft.DependencyInjection.dll                                                                                             | 100% | 18KB 115.9KB/s  | 00:00 |
| MediatR.dll                                                                                                    | 100% | 47KB 296.6KB/s  | 00:00 |
| Microsoft.AI.DependencyCollector.dll                                                                                                    | 100% | 128KB 500.1KB/s | 00:00 |
| Microsoft.AI.EventCounterCollector.dll                                                                                                    | 100% | 41KB 209.6KB/s  | 00:00 |
| Microsoft.AI.PerfCounterCollector.dll                                                                                                    | 100% | 209KB 920.5KB/s | 00:00 |
| Microsoft.AI.ServerTelemetryChannel.dll                                                                                                    | 100% | 116KB 688.1KB/s | 00:00 |
| Microsoft.AI.WindowsServer.dll                                                                                                    | 100% | 68KB 421.4KB/s  | 00:00 |
| Microsoft.ApplicationInsights.AspNetCore.dll                                                                                                    | 100% | 100KB 606.5KB/s | 00:00 |
| Microsoft.ApplicationInsights.dll                                                                                                    | 100% | 374KB 1.7MB/s   | 00:00 |
| Microsoft.AspNetCore.Antiforgery.dll                                                                                                    | 100% | 100KB 635.2KB/s | 00:00 |
| Microsoft.AspNetCore.Authentication.Abstractions.dll                                                                                             | 100% | 53KB 335.7KB/s  | 00:00 |
| Microsoft.AspNetCore.Authentication.Cookies.dll                                                                                                  | 100% | 105KB 563.2KB/s | 00:00 |
| Microsoft.AspNetCore.Authentication.Core.dll                                                                                                    | 100% | 80KB 389.7KB/s  | 00:00 |
| Microsoft.AspNetCore.Authentication.JwtBearer.dll                                                                                                | 100% | 40KB 250.6KB/s  | 00:00 |
| Microsoft.AspNetCore.Authentication.OAuth.dll                                                                                                    | 100% | 95KB 468.3KB/s  | 00:00 |
| Microsoft.AspNetCore.Authentication.dll                                                                                                    | 100% | 144KB 695.8KB/s | 00:00 |
| Microsoft.AspNetCore.Authorization.Policy.dll                                                                                                    | 100% | 57KB 366.4KB/s  | 00:00 |
| Microsoft.AspNetCore.Authorization.dll                                                                                                    | 100% | 86KB 509.2KB/s  | 00:00 |
| Microsoft.AspNetCore.Components.Authorization.dll                                                                                                | 100% | 46KB 206.4KB/s  | 00:00 |
| Microsoft.AspNetCore.Components.Forms.dll                                                                                                    | 100% | 61KB 396.5KB/s  | 00:00 |
| Microsoft.AspNetCore.Components.Server.dll                                                                                                    | 100% | 715KB 1.7MB/s   | 00:00 |
| Microsoft.AspNetCore.Components.Web.dll                                                                                                    | 100% | 286KB 1.4MB/s   | 00:00 |
| Microsoft.AspNetCore.Components.dll                                                                                                    | 100% | 544KB 1.7MB/s   | 00:00 |
| Microsoft.AspNetCore.Connections.Abstractions.dll                                                                                                | 100% | 64KB 312.0KB/s  | 00:00 |
| Microsoft.AspNetCore.CookiePolicy.dll                                                                                                    | 100% | 48KB 300.7KB/s  | 00:00 |
| Microsoft.AspNetCore.Cors.dll                                                                                                    | 100% | 79KB 464.6KB/s  | 00:00 |

Figure 11. Copy build files via SSH.

Ensure build files are copied successfully to the remote VM, use the command ls -l mango-backend. Terminal output:

| 🗼 razumovsky_r@mango-qa-vm X 🛛 🛛 Windows PowerShell | ×       |    | pkolosov | @desktop-Ndc7k7c x + ~ - C X                            |
|-----------------------------------------------------|---------|----|----------|---------------------------------------------------------|
| razumovsky_r@mango-qa-vm:~\$ ls -l mango-back       | end/    |    |          |                                                         |
| total 109356                                        |         |    |          |                                                         |
| -rwxrwxr-x 1 razumovsky_r razumovsky_r 133          | 312 May | 24 | 18:26    | AutoMapper.Extensions.Microsoft.DependencyInjection.dll |
| -rwxrwxr-x 1 razumovsky_r razumovsky_r 253          | 440 May | 24 | 18:26    | AutoMapper.dll                                          |
| -rwxrwxr-x 1 razumovsky_r razumovsky_r 251          | 304 May | 24 | 18:26    | Azure.Core.dll                                          |
| -rwxrwxr-x 1 razumovsky_r razumovsky_r 1060         | 240 May | 24 | 18:26    | Azure.Storage.Blobs.dll                                 |
| -rwxrwxr-x 1 razumovsky_r razumovsky_r 87           | 440 May | 24 | 18:26    | Azure.Storage.Common.dll                                |
| -rwxrwxr-x 1 razumovsky_r razumovsky_r 15           | 372 May | 24 | 18:26    | FluentValidation.DependencyInjectionExtensions.dll      |
| -rwxrwxr-x 1 razumovsky_r razumovsky_r 442          | 380 May | 24 | 18:26    | FluentValidation.dll                                    |
| -rwxrwxr-x 1 razumovsky_r razumovsky_r 342          | L20 May | 24 | 18:26    | Humanizer.dll                                           |
| -rwxrwxr-x 1 razumovsky_r razumovsky_r 24           | 064 May | 24 | 18:26    | MangoAPI.Application.dll                                |
| -rwxrwxr-x 1 razumovsky_r razumovsky_r 19           | 104 May | 24 | 18:26    | MangoAPI.Application.pdb                                |
| -rwxrwxr-x 1 razumovsky_r razumovsky_r 280          | 576 May | 24 | 18:26    | MangoAPI.BusinessLogic.dll                              |
| -rwxrwxr-x 1 razumovsky_r razumovsky_r 73           | 596 May | 24 | 18:26    | MangoAPI.BusinessLogic.pdb                              |
| -rwxrwxr-x 1 razumovsky_r razumovsky_r 201          | 728 May | 24 | 18:26    | MangoAPI.DataAccess.dll                                 |
| -rwxrwxr-x 1 razumovsky_r razumovsky_r 27           | 972 May | 24 | 18:26    | MangoAPI.DataAccess.pdb                                 |
| -rwxrwxr-x 1 razumovsky_r razumovsky_r 29           | 596 May | 24 | 18:26    | MangoAPI.Domain.dll                                     |
| -rwxrwxr-x 1 razumovsky_r razumovsky_r 17           | 536 May | 24 | 18:26    | MangoAPI.Domain.pdb                                     |
| -rwxrwxr-x 1 razumovsky_r razumovsky_r 142          | 340 May | 24 | 18:26    | MangoAPI.Presentation                                   |
| -rwxrwxr-x 1 razumovsky_r razumovsky_r 203          | 748 May | 24 | 18:26    | MangoAPI.Presentation.deps.json                         |
| -rwxrwxr-x 1 razumovsky_r razumovsky_r 90           | 524 May | 24 | 18:26    | MangoAPI.Presentation.dll                               |
| -rwxrwxr-x 1 razumovsky_r razumovsky_r 40           | 580 May | 24 | 18:26    | MangoAPI.Presentation.pdb                               |

Figure 12. Check files at remote VM.

Therefore, the specified .NET Core web application is copied to the Ubuntu virtual machine so that it can be executed thanks to the previously installed .NET SDKs and runtimes.

## 5. Configure Ubuntu service

In this section the main aim is to implement an Ubuntu service such that runs our previously built .NET Core web application. It means that we have to configure the environment variables used in our application as well as to configure the firewall rules so that application will be able to communicate with another resources like databases, blobs etc. Ubuntu server refers to the entry point of the web app, that is

# /home/razumovsky\_r/mango-backend/MangoAPI.Presentation

Use the command to create service

```
sudo vim /etc/systemd/system/mangoback.service
```

Paste the following text there

[Unit]

Description=Mango Messenger Backend Service for Azure Dev Environment After=network.target

[Service]

```
Environment=ASPNETCORE_URLS=http://+:8080/
Environment=MANGO_JW_ISSUER="https://front.mangomessenger.company"
Environment=MANGO_JWT_AUDIENCE="https://back.mangomessenger.company"
Environment=MANGO_JWT_SIGN_KEY="d32d7cea-4cb8-4488-aa94-323ffb8cbdf4"
Environment=MANGO_EMAIL_NOTIFICATIONS_ADDRESS="mango@gmail.com"
Environment=MANGO_FRONTEND_ADDRESS="https://front.mangomessenger.company/"
Environment=MANGO_DATABASE_URL="database.connection.string"
Environment=MANGO_SEED_PASSWORD="seedPass"
Environment=MANGO_BLOB_URL="blob.url.connection.string"
Environment=MANGO_BLOB_CONTAINER="container.name"
Environment=MANGO_BLOB_ACCESS="blob.access.url"
Environment=MANGO_MAILGUN_API_KEY="mailgun.api.key"
Environment=MANGO_MAILGUN_API_BASE_URL="https://api.mailgun.net"
Environment=MANGO_MAILGUN_API_BASE_DOMAIN="back.mangomessenger.company"
Environment=MANGO_BACKEND_ADDRESS="https://back.mangomessenger.company/"
Type=simple
WorkingDirectory=/home/razumovsky_r/mango-backend
ExecStart=/home/razumovsky_r/mango-backend/MangoAPI.Presentation
User=razumovsky_r
Group=razumovsky_r
```

## [Install]

WantedBy=multi-user.target

From the vim it should look as follows [Kol22b]

| 🗼 razumovsky j@mango-qa-vm X 🗶 Windows PowerShelt X 🎄 pkolosov@BESKTOP-NDC7K7C X + V                                                                                                    | - | o | × |
|----------------------------------------------------------------------------------------------------|---|---|---|
| [Unit]<br>Description≡Mango Messenger Backend Service for Azure Dev Environment<br>After≡network.target                                                                                                    |   |   |   |
|                                                                                                    |   |   |   |
| Environment=ASPNETCORE URLS=http://+:8080/                                                                                                    |   |   |   |
| Environment=NANGO_JWT_ISSUER="https://front.mangomesenger.company"                                                                                                    |   |   |   |
|                                                                                                    |   |   |   |
| Environment=MANG0_JWT_SIGN_KEY=""""""""""""""""""""""""""""""""""""                                                                                                    |   |   |   |
| Environment=MANGO_EMAIL_NOTIFICATIONS_ADDRESS="mango.messenger.notify@gmail.com"                                                                                                    |   |   |   |
| Environment=MANGO_FRONTEND_ADDRESS="https://front.mangomessenger.company/"                                                                                                    |   |   |   |
| Environment=MANGO_DATABASE_URL="                                                                                                    |   |   |   |
|                                                                                                    |   |   |   |
| Environment=MANGO_SEED_PASSWORD="""                                                                                                    |   |   | 4 |
| Environment=MANGO_BLOB_URL="                                                                                                    |   |   |   |
|                                                                                                    |   |   |   |
| Environment=MANGO_BLOB_CONTAINER="mangodevgastoragecontainer"                                                                                                    |   |   |   |
| Environment=VANGO_BLOB_ACCESS="                                                                                                    |   |   |   |
| Environment=HANGO_NAILGUN_API_KEY="""""                                                                                                    |   |   |   |
| Environment=MAKO_MAILGON_API_BKSE_UKL="https://api.mailgun.net"                                                                                                    |   |   |   |
| Environment=MANGU_MAILGUN_API_BKSE_UUNAIN="Dack.mangomesenger.company"                                                                                                    |   |   |   |
| Environment=hando_backend_abbkess="https://back.mangomesenger.company/"                                                                                                    |   |   |   |
| Type=simple<br>Newtring for the second second |   |   |   |
| WorkingDirectory-/nome/razamovsky_r/mange-backend                                                                                                    |   |   |   |
| Exectstall=/indm//iazamovsky_1/mango=backend/hangokr1.Flesentallon                                                                                                    |   |   |   |
|                                                                                                    |   |   |   |
|                                                                                                    |   |   |   |
|                                                                                                    |   |   |   |
| WantedBy=multi-user_target                                                                                                    |   |   |   |
|                                                                                                    |   |   |   |

Figure 13. Ubuntu service opened in vim.

Make sure all resources are listening from the outside, check firewall rules on database side prior to run the service. Start and check health of the service using

- sudo systemctl start mangoback
- sudo systemctl status mangoback

Terminal output:

| razumovsky_r@mango-qa-vm:~/mango-backend\$ sudo systemctl status mangoback                                                                                                |
|----------------------------------------------------------------------------------------------------|
| • mangoback.service - Mango Messenger Backend Service for Azure Dev Environment                                                                                           |
| Loaded: loaded (/etc/systemd/system/mangoback.service; disabled; vendor preset: enabled)                                                                                  |
| Active: active (running) since Tue 2022-05-24 20:57:05 UTC; 13s ago                                                                                                    |
| Main PID: 24932 (MangoAPI.Presen)                                                                                                    |
| Tasks: 16 (limit: 2289)                                                                                                    |
| Memory: 55.3M                                                                                                    |
| CGroup: /system.slice/mangoback.service                                                                                                    |
| └24932 /home/razumovsky_r/mango-backend/MangoAPI.Presentation                                                                                                    |
|                                                                                                    |
| May 24 20:57:09 mango-qa-vm MangoAPI.Presentation[24932]: dbug: 05/24/2022 20:57:09.455 CoreEventId.ContextDisposed[10407] (Microsoft.EntityFrameworkCore.Infrastructure) |
| May 24 20:57:09 mango-qa-vm MangoAPI.Presentation[24932]: 'MangoPostgresDbContext' disposed.                                                                              |
| May 24 20:57:09 mango-qa-vm MangoAPI.Presentation[24932]: info: Microsoft.Hosting.Lifetime[14]                                                                            |
| May 24 20:57:09 mango-qa-vm MangoAPI.Presentation[24932]: Now listening on: http://[::]:8080                                                                              |
| May 24 20:57:09 mango-qa-vm MangoAPI.Presentation[24932]: info: Microsoft.Hosting.Lifetime[0]                                                                             |
| May 24 20:57:09 mango-qa-vm MangoAPI.Presentation[24932]: Application started. Press Ctrl+C to shut down.                                                                 |
| May 24 20:57:09 mango-qa-vm MangoAPI.Presentation[24932]: info: Microsoft.Hosting.Lifetime[0]                                                                             |
| May 24 20:57:09 mango-qa-vm MangoAPI.Presentation[24932]: Hosting environment: Production                                                                                 |
| May 24 20:57:09 mango-qa-vm MangoAPI.Presentation[24932]: info: Microsoft.Hosting.Lifetime[0]                                                                             |
| May 24 20:57:09 mango-qa-vm MangoAPI.Presentation[24932]: Content root path: /home/razumovsky_r/mango-backend                                                             |
| razumovsky_r@mango-qa-vm:~/mango-backend\$                                                                                                    |
|                                                                                                    |

Figure 14. Run ubuntu service and check status, terminal output.

As a result of this section, we have created a specified ubuntu service that runs our previously copied .NET Core web application using installed .NET SDK and runtime.

#### 6. INSTALL AND CONFIGURE NGINX SERVER

Now we have to configure the **nginx** server in order to expose our .NET Core web application to the outside. As a result of this section web app will be exposed and accessible via VM's external IP address. Let's install it using the commands

- sudo apt update -y
- sudo apt install -y nginx build-essential

Terminal output:

Figure 15. Ubuntu install nginx terminal output.

Next, it is necessary to create nginx configuration [Kol22a] that exposes our application, that is

```
server {
    server_name STATIC_IP_ADDRESS_OF_VM;
    location / {
        include proxy_params;
        proxy_pass http://127.0.0.1:8080;
    }
    location /swagger {
        include proxy_params;
        proxy_pass http://127.0.0.1:8080;
    }
    location /api {
    }
}
```

```
include proxy_params;
proxy_pass http://127.0.0.1:8080;
}
location /notify {
    proxy_pass http://127.0.0.1:8080;
    proxy_http_version 1.1;
    proxy_set_header Upgrade $http_upgrade;
    proxy_set_header Upgrade $http_upgrade;
    proxy_set_header Connection "upgrade";
    proxy_set_header Host $host;
    proxy_cache_bypass $http_upgrade;
}
```

We create it at the following path on behalf of our Azure VM via SSH

sudo vim /etc/nginx/conf.d/back.mangomesenger.company.conf

Restart nginx and validate its state using the commands

- sudo systemctl restart nginx
- sudo nginx -t

Terminal output:

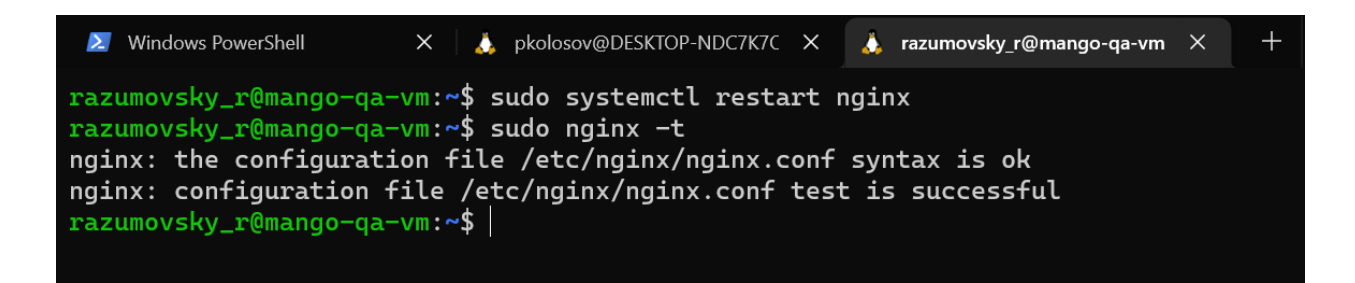

Figure 16. Restart and test nginx terminal output.

Now we must be able to find our application listening to the

http://STATIC\_IP\_ADDRESS\_OF\_THE\_VM

And actually it works as expected

| $(\epsilon) \rightarrow \mathbf{C} \ \mathbf{C} \ \mathbf{A}$ | Not secure  /swagger/index.html                                                                                     |                     |             | e 🖈 🔤 🛛 💈   | ⊧ ≅ ⊡ 🥹 :_ |
|---------------------------------------------------------------|----------------------------------------------------------------------------------------------------|---------------------|-------------|-------------|------------|
| (+)                                                           | Swagger.                                                                                                    | Select a definition | MangoAPI v1 | ~           | Î          |
|                                                               |                                                                                                    |                     |             |             |            |
| Ма                                                            | ingoAPI 🖤 🏧                                                                                                    |                     |             |             |            |
| /swagge                                                       | r/v1/swagger.json                                                                                                   |                     |             |             |            |
|                                                               |                                                                                                    |                     |             |             |            |
|                                                               |                                                                                                    |                     |             | Authorize 🔒 |            |
|                                                               |                                                                                                    |                     |             |             |            |
| Co                                                            | mmunities                                                                                                    |                     |             | ^           |            |
| G                                                             | ET /api/communities Gets all user's chats.                                                                          |                     |             | ∨ 🔒         |            |
| PC                                                            | /api/communities/channel Creates new group of specified type: Public Channel (2).                                   |                     |             | ~ ≜         |            |
| PC                                                            | /api/communities/chat/{userId} Creates new chat with specified user by user ID. If chat already exists: returns its | ID.                 |             | ∨ ≜         |            |
| G                                                             | ET /api/communities/searches Searches chats by display name.                                                        |                     |             | ∨ 🌢         |            |
| PC                                                            | >>> /api/communities/picture/{chatId} Updates picture of particular channel.                                        |                     |             | ∨ 🋍         |            |
| Co                                                            | ntacts                                                                                                    |                     |             | ^           |            |
| PC                                                            | ST /api/contacts/{contactId} Adds particular user to the contacts                                                   |                     |             | ∨ 🗎         |            |
| DE                                                            | /api/contacts/{contactId}         Deletes particular contact from the contacts.                                     |                     |             | ∨ 🋍         |            |
| G                                                             | ET /api/contacts Returns list of user's contacts.                                                                   |                     |             | ~ ≜         |            |
| G                                                             | i /api/contacts/searches Searches user by display name.                                                             |                     |             | ∨ ≜         |            |

**Figure 17.** .NET Core web app accessed via browser using static IP address of the virtual machine.

In this section we have installed and configured the nginx web server so that it exposes our .NET Core web application (run on behalf of Ubuntu service) from the previous section and makes it available from the web browser under the url http://STATIC\_IP\_ADDRESS\_OF\_THE\_VM.

### 7. Configure domain name and SSL

In this section our main aim is to assign specified (previously bought) domain name to our .NET Core web application as well as to configure SSL certificate for it. What is domain name?

**Domain name** – is a string of text that maps to a numeric IP address, used to access a website from client software [Clo22]. The actual address of a website is a complex numerical IP address (e.g. 103.21.244.0), but thanks to DNS, users are able to enter human-friendly domain names and be routed to the websites they are looking for.

7.1. Buy and configure domain name using Cloudflare. For instance, the domain name can be bought on the one of the following resources

- https://www.name.com
- https://www.namecheap.com
- https://get.tech

After that we have to associate our domain with the cloudflare.com service in order to manage out domain name and get some free DDoS protection and request analytics. For instance, I have bought a domain name withing name.com service and configured it using the following DNS records:

- hassan.ns.cloudflare.com
- sonia.ns.cloudflare.com

So it looks like as follows

| EXPIRES QU          | ICK ACTIONS                                                                              |                                                                         |                    |                      |  |  |
|---------------------|------------------------------------------------------------------------------------------|-------------------------------------------------------------------------|--------------------|----------------------|--|--|
| () 12 Mar 2023      | Domain Locked WHOIS PRIVACY                                                              | ON ,                                                                    | Automatic Renewal  | <b>RENEW</b> \$19.99 |  |  |
| Domain Details      |                                                                                          |                                                                         |                    |                      |  |  |
| REGISTRANT CONTACTS | NAMESERVERS<br>hassan.ns.cloudflare.com<br>sonia.ns.cloudflare.com<br>Manage Nameservers | DNS<br>O Not using Name.com<br>Nameservers<br><u>Manage DNS Records</u> | TRANSFER AUTH CODE |                      |  |  |

Figure 18. Domain name configuration at name.com.

After that we have to configure our domain name at cloudflare providing an IP address of the virtual machine we host our .NET Core web application, that is

| A few mor                                                                                                    | e steps are required t                                                                                                    | o complete your setup. |              |          | Hide       |  |  |  |  |
|----------------------------------------------------------------------------------------------------|----------------------------------------------------------------------------------------------------|------------------------|--------------|----------|------------|--|--|--|--|
| ✓ Add ar                                                                                                    | ✓ Add an A, AAAA, or CNAME record for <b>www</b> so that <b>www.mangomesenger.company</b> will resolve.                                                                                                    |                        |              |          |            |  |  |  |  |
| ✓ Add ar                                                                                                    | ✓ Add an A, AAAA, or CNAME record for your <b>root domain</b> so that <b>mangomesenger.company</b> will resolve.                                                                                              |                        |              |          |            |  |  |  |  |
| <ul> <li>✓ Add an set up</li> </ul>                                                                                                    | <ul> <li>Add an MX record for your root domain so that mail can reach @mangomesenger.company addresses or<br/>set up restrictive SPF, DKIM, and DMARC records to prevent email spoofing. New Alert</li> </ul> |                        |              |          |            |  |  |  |  |
| DNS mar                                                                                                    | nagement for <b>ma</b><br>Records                                                                                                    | ngomesenger.company    |              |          |            |  |  |  |  |
| ٩                                                                                                    |                                                                                                    |                        | Search       | Advanced | Add record |  |  |  |  |
| Туре                                                                                                    | Name                                                                                                    | Content                | Proxy status | TTL      | Actions    |  |  |  |  |
| А                                                                                                    | back                                                                                                    | IP_ADDRESS_OF_THE_VM   | 📥 DNS only   | Auto     | Edit 🕨     |  |  |  |  |
| <b>Cloudflare Nameservers</b><br>To use Cloudflare, ensure your authoritative DNS servers, or nameservers have been changed. These are your assigned Cloudflare<br>nameservers. |                                                                                                    |                        |              |          |            |  |  |  |  |
| Туре                                                                                                    | Value                                                                                                    |                        |              |          |            |  |  |  |  |
| NS                                                                                                    | hassan.ns.cloudfla                                                                                                    | ire.com                |              |          |            |  |  |  |  |
| NS                                                                                                    | sonia.ns.cloudflare                                                                                                    | e.com                  |              |          |            |  |  |  |  |

Figure 19. Domain name configuration at cloudflare.com.

7.2. Configure nginx for the Domain name. Now our aim is to make sure that nginx server accepts connections to the VM via the Domain name we previously bought and configured. Yet again we use SSH + RSA key pair and change the address in our nginx configuration as follows

```
server {
   server_name back.mangomesenger.company;
   location / {
      include proxy_params;
      proxy_pass http://127.0.0.1:8080;
   }
   location /swagger {
      include proxy_params;
      proxy_pass http://127.0.0.1:8080;
   }
```

```
location /api {
    include proxy_params;
    proxy_pass http://127.0.0.1:8080;
}
location /notify {
    proxy_pass http://127.0.0.1:8080;
    proxy_http_version 1.1;
    proxy_set_header Upgrade $http_upgrade;
    proxy_set_header Connection "upgrade";
    proxy_set_header Host $host;
    proxy_cache_bypass $http_upgrade;
}
```

We, actually, have changed only the top line server\_name to the

## server\_name back.mangomesenger.company;

Let's restart and test the nginx server using the commands

- sudo systemctl restart nginx
- sudo nginx -t

So that our web application is available now under the HTTP external url, yet without SSL certificate

http://back.mangomesenger.company/swagger

And it works as desired

| $\leftrightarrow$ $\rightarrow$ C $\Diamond$ | Not secure   back.mangomesenger.company/swagger/index.html                                                                   |                     |             | Ŀ \$ |
|----------------------------------------------|----------------------------------------------------------------------------------------------------|---------------------|-------------|------|
| •                                            | Swagger                                                                                                    | Select a definition | MangoAPI v1 |      |
|                                              |                                                                                                    |                     |             |      |
| N                                            | langoAPI 🖤 🏎                                                                                                    |                     |             |      |
| /swa                                         | igger/v1/swagger.json                                                                                                    |                     |             |      |
|                                              |                                                                                                    |                     |             |      |
|                                              |                                                                                                    |                     |             | A    |
|                                              |                                                                                                    |                     |             |      |
| C                                            | Communities                                                                                                    |                     |             |      |
|                                              | GET /api/communities Gets all user's chats.                                                                                  |                     |             |      |
|                                              | POST /api/communities/channel Creates new group of specified type: Public Channel (2).                                       |                     |             |      |
|                                              | POST /api/communities/chat/{userId} Creates new chat with specified user by user ID. If chat already exists: returns its ID. |                     |             |      |
|                                              | GET /api/communities/searches Searches chats by display name.                                                                |                     |             |      |
|                                              | POST /api/communities/picture/{chatId} Updates picture of particular channel.                                                |                     |             |      |
| C                                            | Contacts                                                                                                    |                     |             |      |
|                                              | POST /api/contacts/{contactId} Adds particular user to the contacts                                                          |                     |             |      |
|                                              | DELETE         /api/contacts/{contactId}         Deletes particular contact from the contacts.                               |                     |             |      |
|                                              | CET /api/contacts Returns list of user's contacts.                                                                           |                     |             |      |
|                                              | GET /api/contacts/searches Searches user by display name.                                                                    |                     |             |      |

Figure 20. Application is available under the Domain name.

7.3. Configure the HTTPS using LetsEncrypt Certbot. Configuring the HTTPS for our nginx server we are going to use the CertBot tool from the LetsEncrypt. We install it to the Ubuntu virtual machine using the following commands:

- sudo apt update -y
- sudo apt install -y python3 python3-pip python3-dev build-essential
- sudo pip3 install --upgrade pip
- sudo pip3 install certbot
- sudo pip3 install certbot-nginx

A partial terminal output is as follows

#### .NET CORE AZURE UBUNTU VM DEPLOY GUIDE

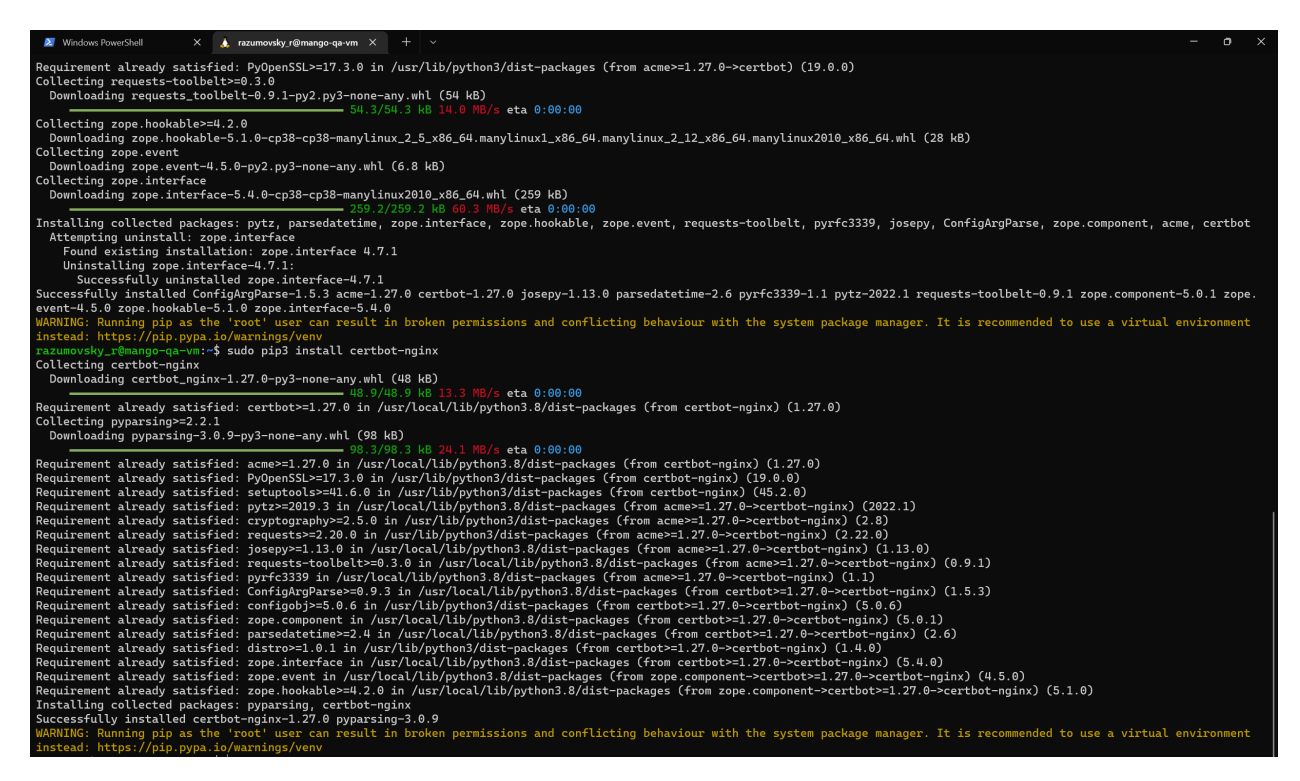

Figure 21. Install CertBot tool terminal output.

Last part remaining is to certify out nginx web server so that it will accept HTTPS connections, we do it using the commands:

- sudo certbot --nginx
- sudo systemctl restart nginx
- sudo nginx -t

The terminal output is as follows

![](_page_20_Picture_1.jpeg)

Figure 22. sudo certbot --nginx terminal output.

Finally, our web application accepts the HTTPS connections now

https://back.mangomesenger.company/swagger

And certificate looks as follows

| ← → C △ 🍈 https://back.mangomesenger.company/swagger/index.html                                                                                                    |                                                                                  |
|----------------------------------------------------------------------------------------------------|----------------------------------------------------------------------------------|
| Swagger.<br>Supported by SMARTBEAR                                                                                                    | Select a definitio                                                               |
| Certificate is intended for the following purpose(s):<br>Proves your identity of a remote computer<br>Proves your identity of a remote computer<br>Proves your i | Select a definitio                                                               |
| OK<br>GET /api/communities/searches Searches chats                                                                                                    | new chat with specified user by user ID. If chat already exists: returns its ID. |
| POST /api/communities/picture/{chatId} Updates picture of particular channel.                                                                                                    |                                                                                  |

Figure 23. sudo certbot --nginx terminal output.

This completes the current section.

#### 8. Conclusions

We have reviewed ways to deploy ASP. NET Core Web API to the Ubuntu virtual machine using nginx server. Also, we have bind vm under specified domain name and implemented HTTPS via lets encrypt certbot.

#### References

- [Clo22] Cloudflare. "What is a domain name? Domain name vs. URL". published electronically at https://www.cloudflare.com/learning/dns/glossary/what-is-a-domain-name/, 2022.
- [Cor22] Microsoft Corporation. "Install the .NET SDK or the .NET Runtime on Ubuntu". published electronically at https://docs.microsoft.com/en-us/dotnet/core/install/linux-ubuntu, 2022.
- [Kol22a] Petro Kolosov. "Nginx config gist". published electronically at https://gist.github.com/ kolosovpetro/f993f02f8cf2e9be9f574791d5a740ce, 2022.
- [Kol22b] Petro Kolosov. "Ubuntu service example gist". published electronically at https://gist.github. com/kolosovpetro/c4e863d0bb8876d41f5e5ee479c46db3, 2022.
- [Kol22c] Petro Kolosov. "VM Creation screens". published electronically at https://drive.google.com/ file/d/1odouQARBd1mV-tV60Tnj5B-bxkl0N40J/view?usp=sharing, 2022.

Email address: kolosovp94@gmail.com
URL: https://razumovsky.me/